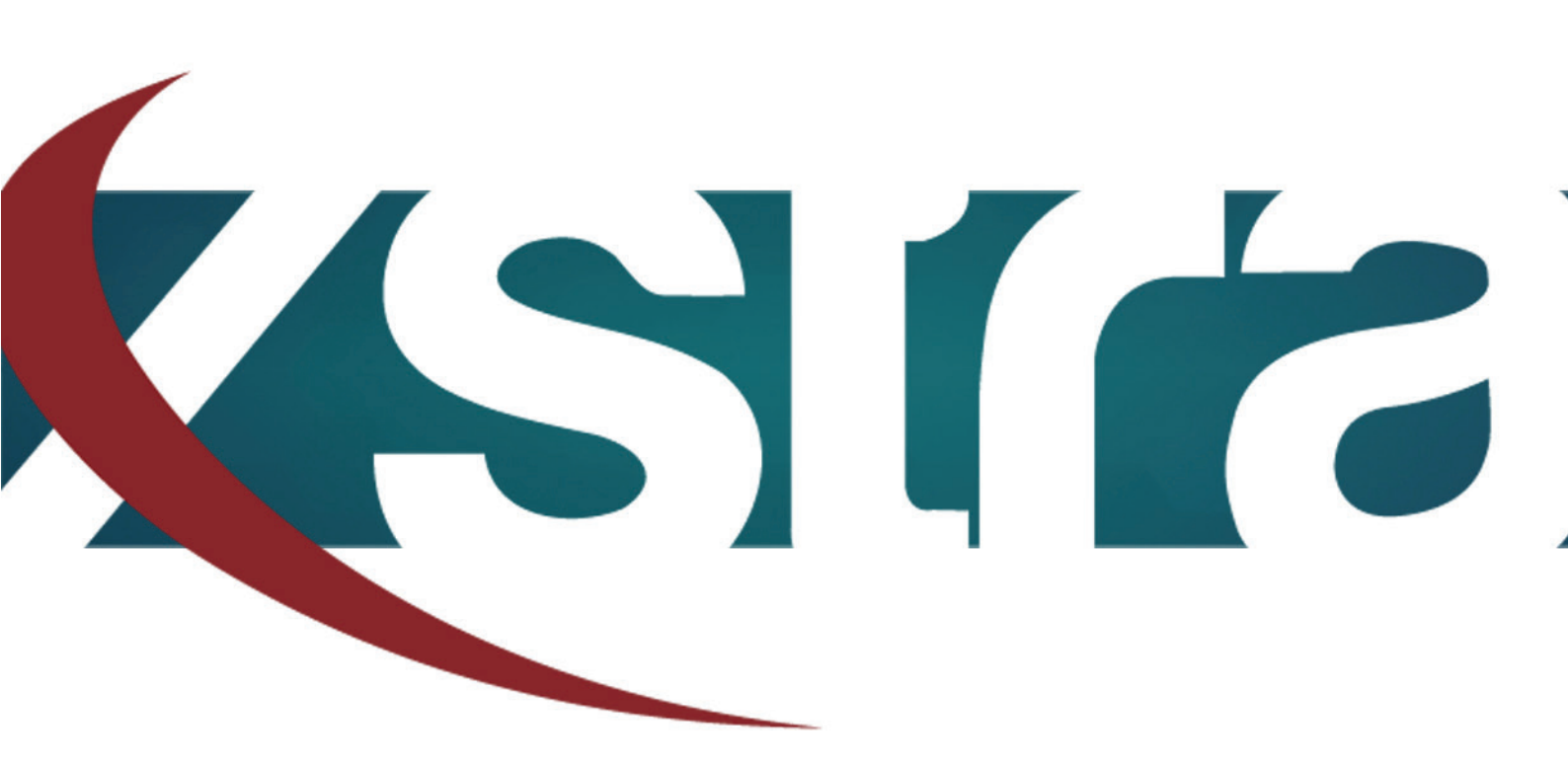

# Manual HDD convert GPT | MBR

"The best choice in memory & data storage solutions"

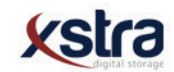

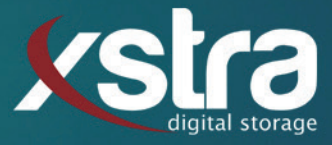

# How to convert your harddrive from MBR to GPT or GPT to MBR:

- Click with your left mouse button on the windows search bar:

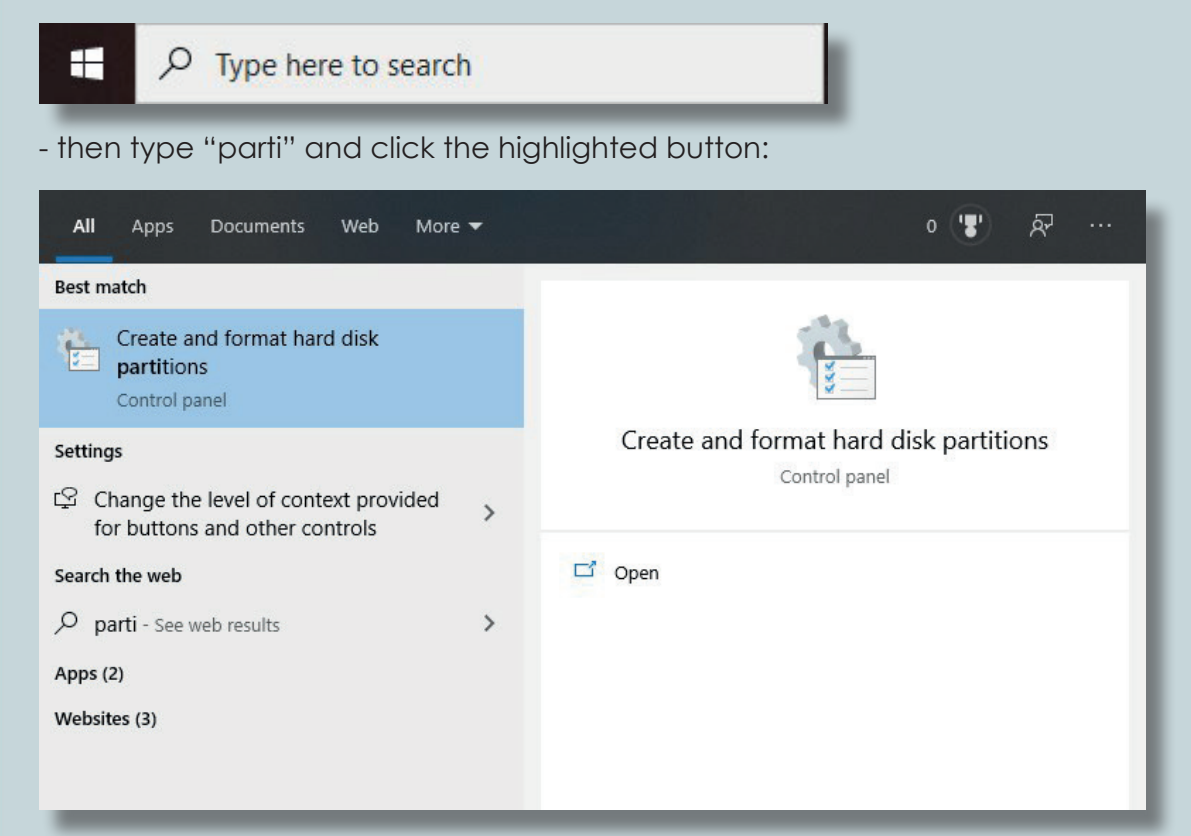

- Make sure the disk does not have a volume on it. If the disk does not have a volume on it continue at B.

#### A. removing the volume

(BE AWARE! THIS REMOVES ALL THE DATA FROM YOUR HARDDRIVE!)

- Right click on the storage bar of your disk:

| 2 | Open                          |
|---|-------------------------------|
| 1 | Explore                       |
|   | Mark Partition as Active      |
|   | Change Drive Letter and Paths |
|   | Format                        |
|   | Extend Volume                 |
| - | Shrink Volume                 |
|   | Delete Volume                 |
|   | Properties                    |
| - | Help                          |

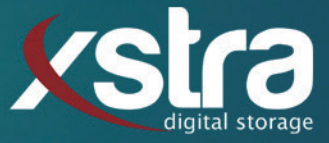

## B1. Converting the disk from MBR to GPT.

- Right click the square of the disk itself:

| Disk 1 Basic        |                         |
|---------------------|-------------------------|
| 111.79 GB<br>Online | New Spanned Volume      |
|                     | New Striped Volume      |
|                     | Convert to Dynamic Disk |
| Unalloca            | Convert to GPT Disk     |
|                     | Properties              |
|                     | Help                    |

#### B2. Converting the disk from GPT to MBR.

- Right click the square of the disk itself:

| <b>- Disk 1</b><br>Basic |                                          |
|--------------------------|------------------------------------------|
| 111.77 GB<br>Online      | New Spanned Volume<br>New Striped Volume |
|                          | Convert to Dynamic Disk                  |
| Unallocat                | Convert to MBR Disk                      |
| _                        | Properties                               |
|                          | Help                                     |

### That is all there is to it!

Still got any questions? Don't hessitate to contact us:

Xstra Digital Storage B.V. The Netherlands : +31 (0)162 747 016 Het Goorke 61 NL-4906 BD Oosterhout info@xstra.eu Monday to Friday 8:00 am - 5:00 pm